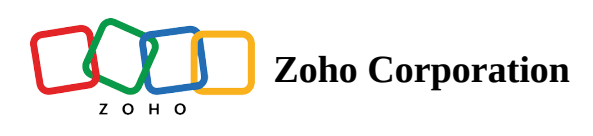

## **Google Maps**

Including Google Maps on landing pages makes it easy for visitors to find your location and get directions, which improves their experience. It also boosts credibility by showing you have a real address, helps your business appear in local searches, and can increase foot traffic.

## **Inserting a Google Map**

1. To add a Google Map to your landing page, click on the **Insert** button to view the menu.

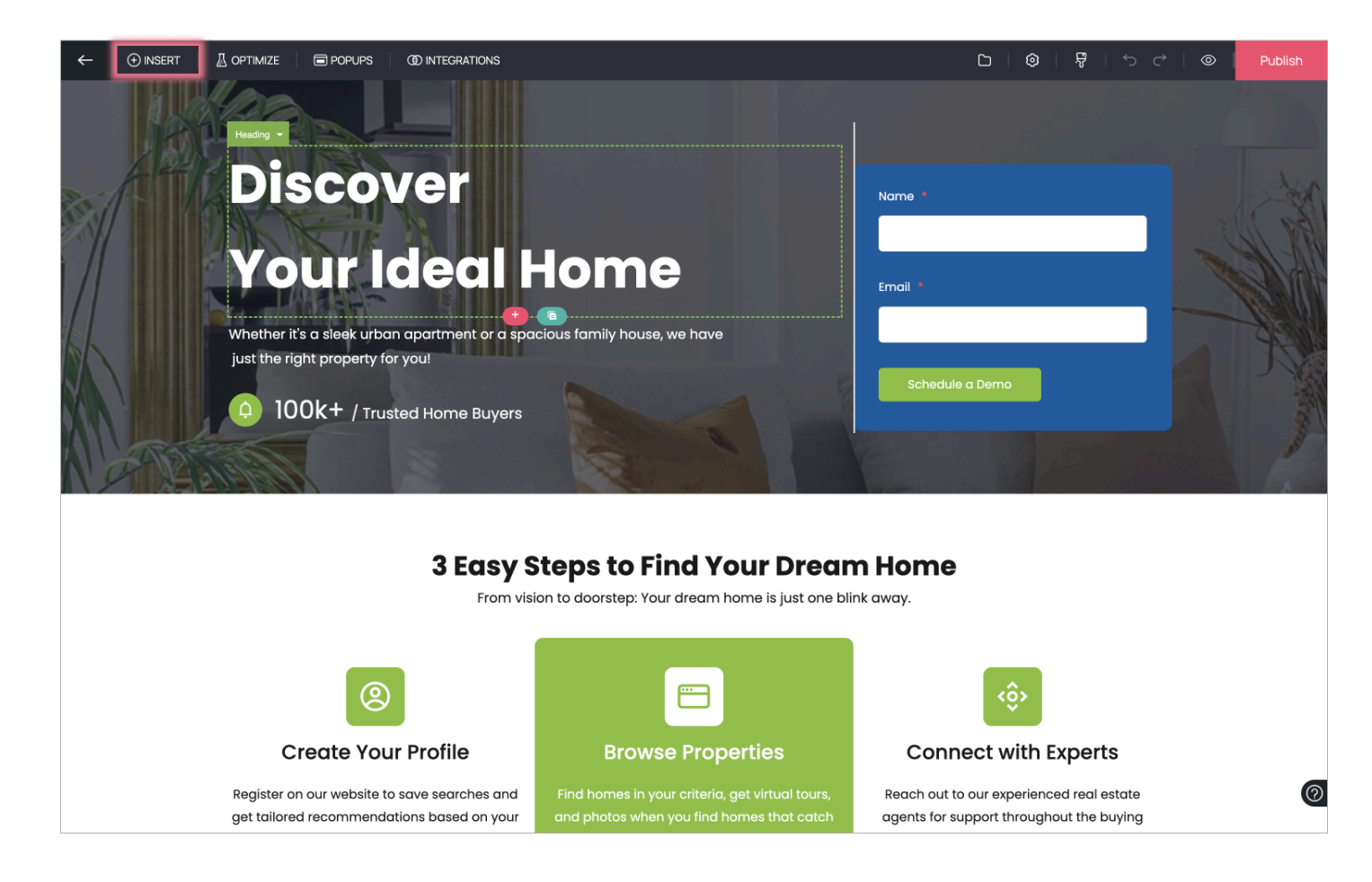

2. In the menu, click on the **Elements** tab and choose the **Google Map** element to be inserted in your landing page.

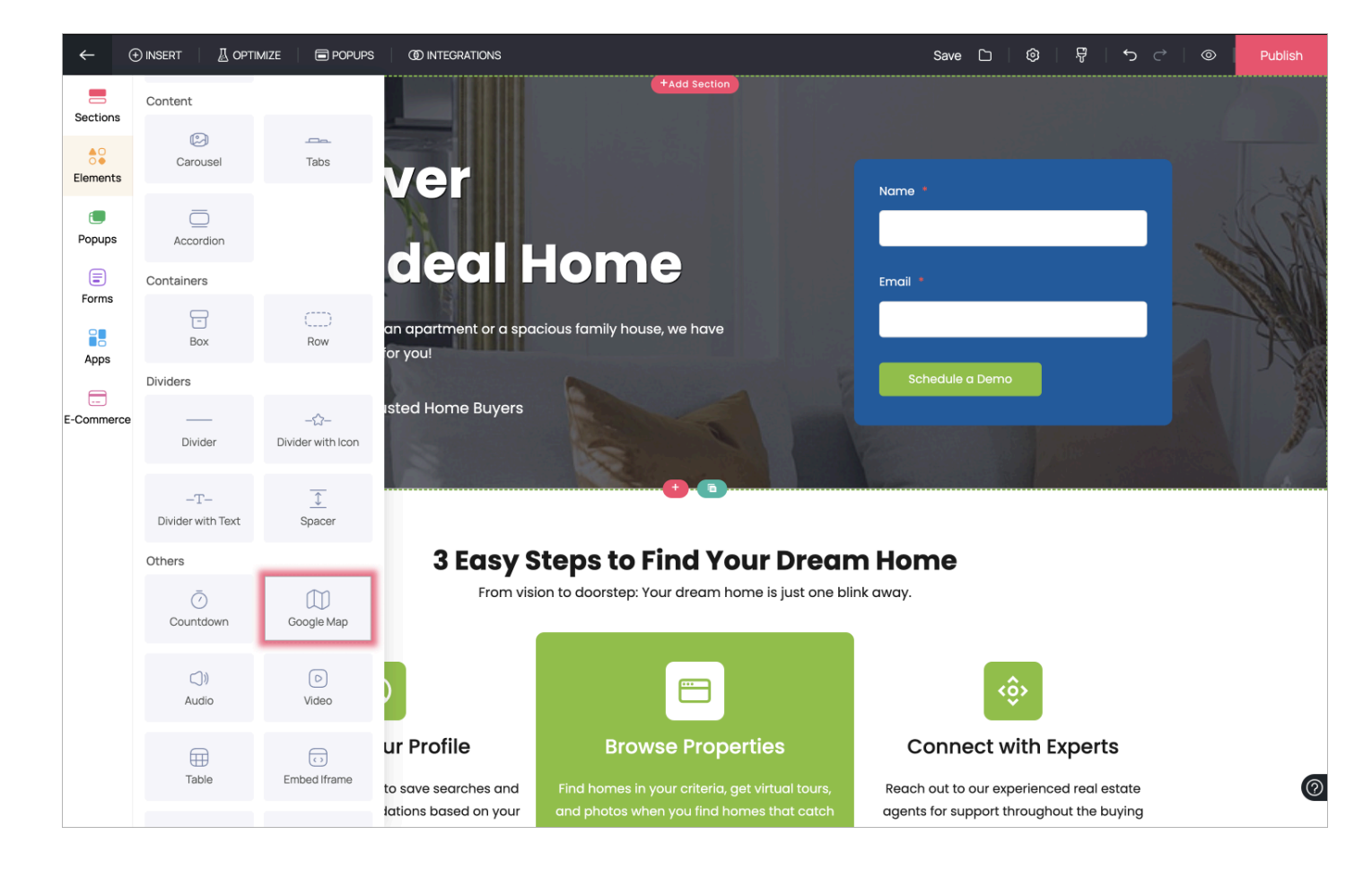

3. Select the address to be displayed, the map type, and the radius to be covered in the map.

| ←                  |                           |                                    | (1) INTEGRATIONS                            |                                          | Save 🗅                                      | © .7                                | <b>י</b> כי      | 0 | Publish |
|--------------------|---------------------------|------------------------------------|---------------------------------------------|------------------------------------------|---------------------------------------------|-------------------------------------|------------------|---|---------|
|                    |                           |                                    |                                             |                                          |                                             |                                     |                  |   |         |
|                    | Di                        | sco                                | ver                                         |                                          |                                             |                                     |                  |   |         |
| $\left\  \right\ $ | Y                         | Google Maps                        |                                             |                                          |                                             | ×                                   |                  |   |         |
| L.                 | Whether *                 | Address                            |                                             | San Francisco                            |                                             | Chappell Hay<br>Observation Tov     |                  |   |         |
|                    | just the                  | San Francisco                      |                                             | California, USA<br>30<br>View larger map | Directions                                  |                                     |                  |   |         |
|                    | <u></u>                   | Лар Туре                           |                                             | Sa                                       | an Francisco                                |                                     |                  |   |         |
|                    |                           | Roadmap                            |                                             | h Golden<br>Gate Park                    | MISSION                                     |                                     |                  |   |         |
|                    | Colur                     | loom                               |                                             | SUNSET DISTRICT                          | iks                                         | +                                   |                  |   |         |
|                    |                           | 2 km<br>Generate Map               |                                             | , i i i i i i i i i i i i i i i i i i i  | BERNAL HEIGHTS                              | Report a map error                  |                  |   |         |
|                    |                           |                                    |                                             | Add Cancel                               |                                             |                                     |                  |   |         |
|                    |                           |                                    |                                             |                                          |                                             |                                     |                  |   |         |
|                    | С                         | reate You                          | ur Profile                                  |                                          | Connect v                                   | vith Expert                         | s                |   |         |
|                    | Register o<br>get tailore | on our website to<br>ed recommendo | o save searches and<br>ations based on your |                                          | Reach out to our ex<br>agents for support t | perienced real e<br>hroughout the b | estate<br>ouying |   | C       |

## **Accessing Google Map properties**

 The Google Map is now inserted in your landing page. Access the Map properties by clicking on the **Properties Icon** next to the element name in case it is not visible already. In the properties tab, you can change the alignment and dimensions of the Google Map element. Make edits to the location by clicking on the **Edit Map** button.

| ← ⊕ INSERT 🛛 🖉 OPTIMIZE           |                                                                                                    | Save 🗅   🎯   🛱   🛨                                                                                                    | o C→ © Publish |
|-----------------------------------|----------------------------------------------------------------------------------------------------|----------------------------------------------------------------------------------------------------|----------------|
|                                   | Home buying Resources Hub                                                                                                    | Coogle Maps<br>Responsive Cut 8/<br>Count on our responsive (<br>with any inquiries or issue<br>ensure your experience of<br>enjoyable.<br>Google Maps<br>Width Height<br>100 % () 400<br>Edit Map<br>2<br>3                                                                                                    | ×<br>=<br>px ~ |
| ÷ €<br>San F<br>Califor<br>View I | rancisco<br>nie, USA<br>erer map<br>Mierrock/Beach<br>Ocean Beach<br>San Francisco Zoo<br>Lake<br>Herced Park<br>User District<br>San Francisco Zoo<br>Lake<br>Herced Park | Chappell Haves<br>Deservation Tower<br>Chappell Haves<br>Deservation Tower<br>Chappell Haves<br>Deservation Tower<br>Chappell Haves<br>Deservation Tower<br>Chappell Haves<br>Deservation Tower<br>Chappell Haves<br>Deservation Tower<br>Chappell Haves<br>Deservation Tower<br>Chappell Haves<br>Deservation Tower<br>Chappell Haves<br>Deservation Tower<br>Chappell Haves<br>Deservation Tower<br>Deservation Tower<br>Chappell Haves<br>Deservation Tower<br>Deservation Tower<br>Deservati | JING<br>JING   |